GST Expense for Transport Service

# How to insert Transport Service Expense in Miracle?

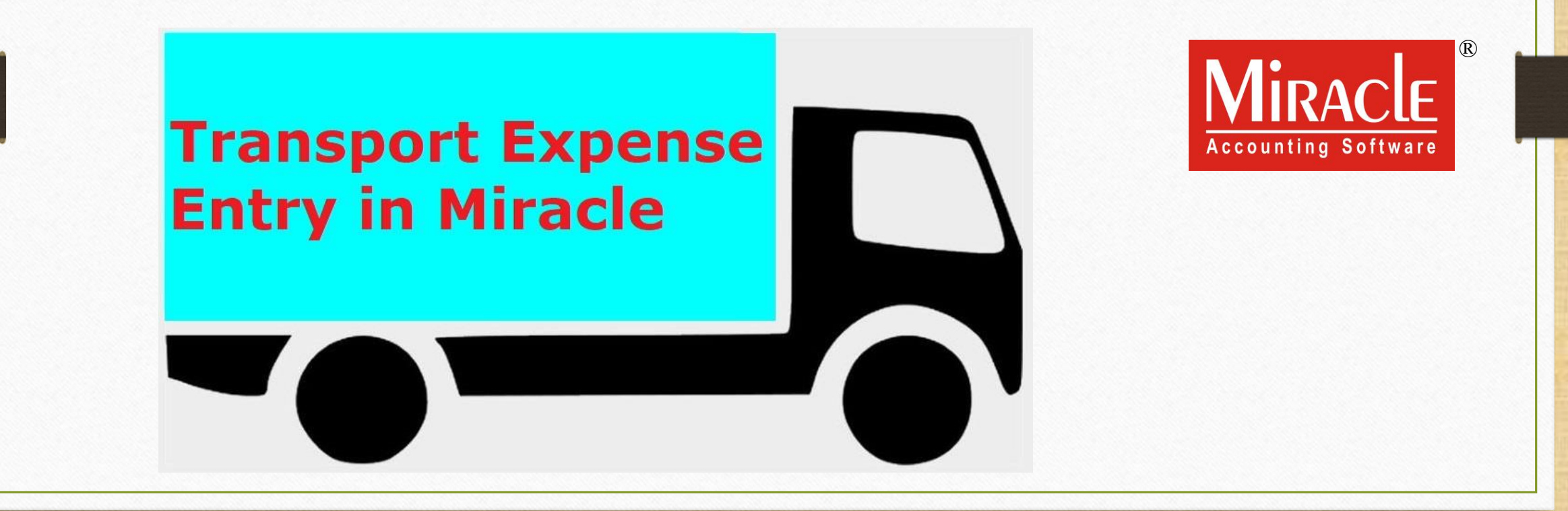

- Under GST Regime, we can get ITC on our Expenses as per Reverse Charge Mechanism. (Note that: Not all type of Expenses)
- In this document, we will see the setup regarding Transport Service expense in the case of "Unregistered Transporter" <u>and</u> we will also see how to add GST Expense for Transportation Service in Miracle after receiving goods.
- The liability of payment lies with the receiver, it means that the receiver will pay the GST on Reverse Charge basis.

#### GST Transport Expense

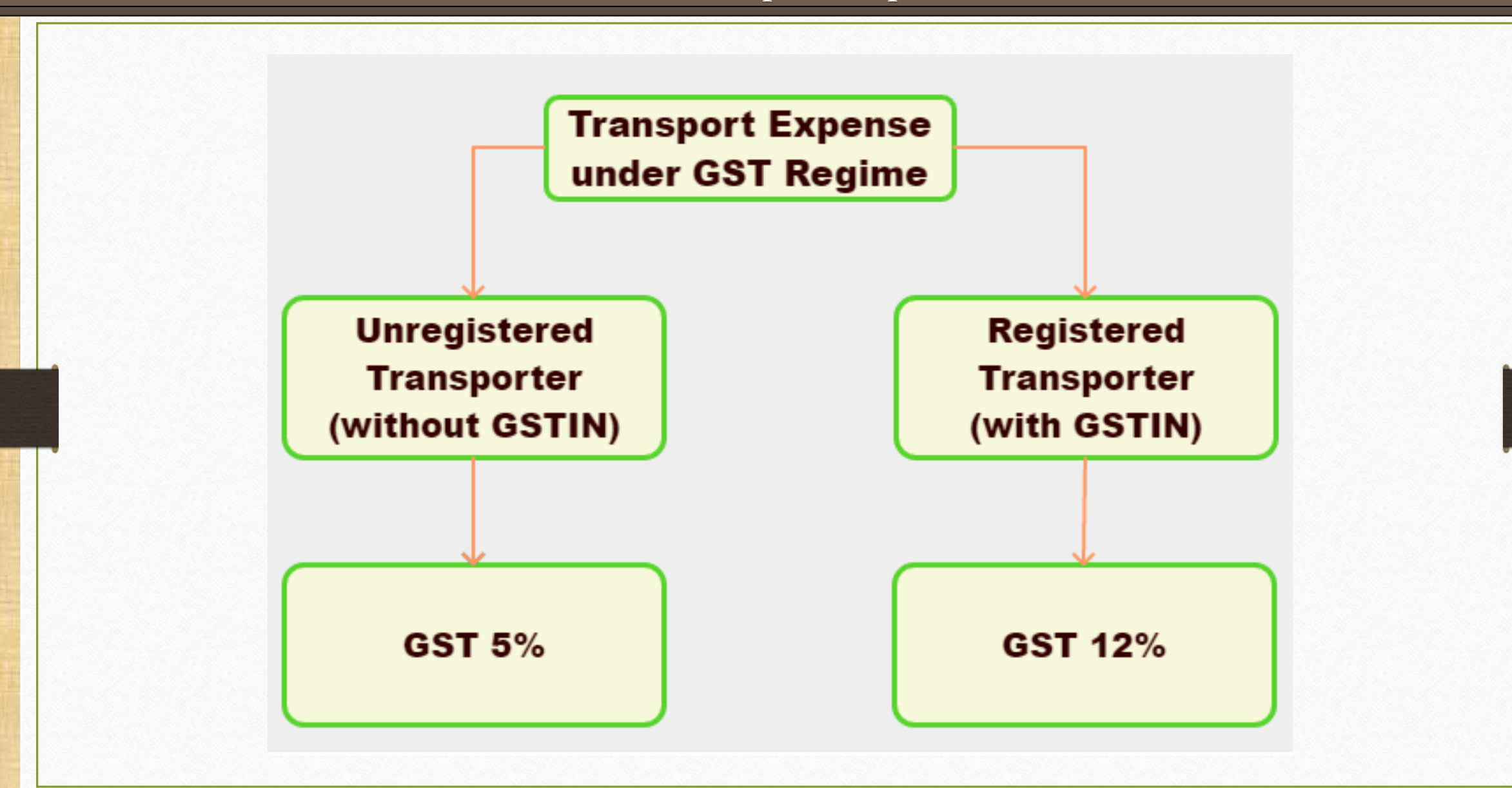

- The following topics are covered in this document:
  - Party account for Transport.
  - Setup for Notified Reverse Charge. (NRCM)
  - Add GST Commodity for Transport Expense and add Reverse Charge Payable (%).
  - Add 'Transportation Expense' Effects in Account Ledger.
  - How to pay GST under RCM?
  - How to get ITC under RCM?

### Add Account for Transporter

| Ad | d New Account    |                         |                                                                  |                                        | 🔀           |  |  |  |
|----|------------------|-------------------------|------------------------------------------------------------------|----------------------------------------|-------------|--|--|--|
|    | Main Details —   |                         |                                                                  | Party Detai                            | il          |  |  |  |
| N  | lame             | Shivshakti <sup>-</sup> | Transport                                                        | City                                   | Rajkot      |  |  |  |
|    |                  |                         |                                                                  | Area                                   | Gondal Road |  |  |  |
| A  | lias             |                         |                                                                  | State                                  | Gujarat     |  |  |  |
| G  | Group Name       | Sundry Deb              | tors                                                             | PAN No.                                |             |  |  |  |
| R  | egistration Type | Unregistere             | d 💌                                                              | Aadhar No                              |             |  |  |  |
|    | Fransport        | Yes 💌                   |                                                                  | GSTIN No.                              | Q           |  |  |  |
|    |                  |                         |                                                                  | Credit Limit                           |             |  |  |  |
|    |                  |                         | When we select <b>Unregiste</b><br>Type, <b>Transport</b> option | <b>red</b> Registratio<br>will enable. | 0.00<br>n 0 |  |  |  |
|    | Balance Method   | 1 1                     | Select Yes to Transport                                          | if the party is                        |             |  |  |  |
| В  | alance Method    | Balance On              | "Transport" pa                                                   | irty.                                  |             |  |  |  |
| C  | pening Balance   |                         | 0.00 Debit 💌                                                     |                                        |             |  |  |  |
| F  | 4-Address Detail | Interest                | Bank Detail                                                      |                                        | OK          |  |  |  |

5

#### <u>Setup</u> $\rightarrow$ <u>C</u>ompany Setup

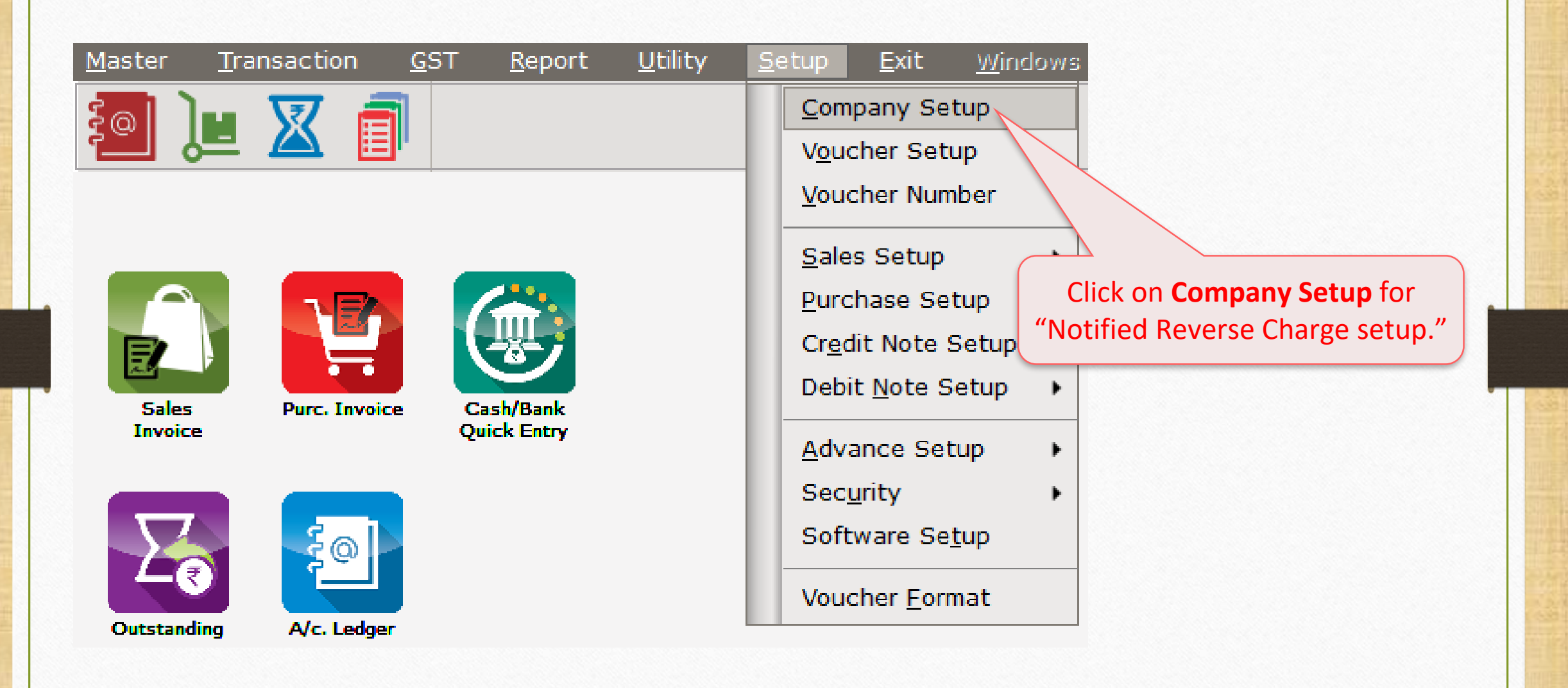

<u>Setup</u>  $\rightarrow$  <u>Company</u> Setup  $\rightarrow$  GST Setup

| Setup -> Company Setup -> Compan | y Setup                             |                   |  |  |
|----------------------------------|-------------------------------------|-------------------|--|--|
| Category                         | Description                         | Value             |  |  |
| General Setup                    | GST Auto Setup                      |                   |  |  |
| Advance Setup                    | GST Auto Setup                      |                   |  |  |
|                                  | Quick Auto GST Setup                | No                |  |  |
| Advance Modules                  | GST Setup                           |                   |  |  |
| Master Setup                     | Cess required?                      | No                |  |  |
| VAT Setup                        | URD A/c Setup                       |                   |  |  |
|                                  | HSN Code Type                       | Sub Heading       |  |  |
| GST Setup                        | Garment Condition                   | No                |  |  |
| TDS/TCS Setup                    | Non GST Required                    | No                |  |  |
| Report Setup                     | Decimal Point For GST %             | 2                 |  |  |
|                                  | RCM Effect while URD Voucher Req. ? | No                |  |  |
|                                  | Display width for Document No.      | 15                |  |  |
|                                  | Display width for Voucher No.       | 15                |  |  |
|                                  | Tax Percentage for Compound         | 1                 |  |  |
|                                  | GSTR1 Return Period                 | Monthly           |  |  |
|                                  | E-Way bill required ?               | Yes               |  |  |
|                                  | UIN No. Required ?                  | No                |  |  |
|                                  | GSTIN Search                        | Internet Explorer |  |  |
| Solact Vec to "Notified          | Sales                               |                   |  |  |
| Select res to Notified           | Tax Paid Rate Entry?                | No                |  |  |
| Reverse Charge Required?"        | Purchase                            |                   |  |  |
|                                  | Tax Paid Rate Entry?                | No                |  |  |
|                                  | Advance Receipt Entry Setup         |                   |  |  |
|                                  | Advance Receipt Entry Req.?         | No                |  |  |
|                                  | Reverse Charge Setup                |                   |  |  |
|                                  | Notified Reverse Charge Required ?  | Yes               |  |  |
|                                  | Reverse Charge A/c Setup            |                   |  |  |
|                                  |                                     |                   |  |  |
|                                  |                                     |                   |  |  |
|                                  |                                     |                   |  |  |

#### Add GST Commodity for Transport Expense

| Transport RCM (GST | 5%)                       |                         |                                                                                                    |
|--------------------|---------------------------|-------------------------|----------------------------------------------------------------------------------------------------|
|                    | 370)                      | Here, we added          | Commodity Details.                                                                                                    |
| Services           |                           | i.e. Description,       | , Comm. Type & SAC.                                                                                                    |
| 996791             |                           | As per setup, <b>Re</b> | everse Charge option                                                                                                    |
| Yes 💌              |                           | will ap                 | opear here.                                                                                                    |
| 100.00             |                           |                         |                                                                                                    |
|                    |                           | Applied Dt              |                                                                                                    |
|                    |                           | 0018                    |                                                                                                    |
|                    |                           | We selected <b>Ye</b> s | and inserted 100 %                                                                                                    |
|                    |                           | Reverse Cl              | narge Payable.                                                                                                    |
|                    |                           | It means that o         | nly we are liable to                                                                                                    |
|                    |                           | pay GST 100% c          | on Transport Service                                                                                                    |
|                    |                           | Exp. on the basi        | s of Reverse Charge.                                                                                                    |
|                    |                           |                         |                                                                                                    |
| OK                 |                           |                         |                                                                                                    |
|                    | 096791<br>Yes ▼<br>100.00 | 096791<br>(es<br>100.00 | As per setup, Rewill ap<br>100.00 Applied Dt Applied Dt We selected Yes Reverse Cl It means that o pay GST 100% c Exp. on the basi |

# $\underline{G}ST \rightarrow GST \to \underline{ST}$

| <u>M</u> aster | <u>T</u> ransaction | <u>G</u> ST | <u>R</u> eport        | <u>U</u> tility | <u>S</u> etup | <u>E</u> xit | <u>W</u> indows |
|----------------|---------------------|-------------|-----------------------|-----------------|---------------|--------------|-----------------|
| دها <b>ا</b>   | • 👿 着               | G <u>S</u>  | T Master              | •               |               |              |                 |
|                | 2 🛆 🗉               | GS          | ST Entry              | •               |               |              |                 |
|                |                     | RC          | M Voucher             |                 |               |              |                 |
|                |                     | GS          | ST E <u>x</u> pense   |                 |               |              |                 |
|                |                     | GS          | GT R <u>e</u> port    |                 |               |              |                 |
|                |                     | RC          | M Report              | •               | Insert exp    | transport    |                 |
| Sales          | Purc. Invoice       | <u>G</u> 9  | 6T Register           | •               | service       | in 'GST E    | xpense'.        |
| Invoice        |                     | E-          | Way <u>B</u> ill      |                 |               |              |                 |
|                |                     | GS          | ST <u>R</u> eturn     | •               |               |              |                 |
|                | - <u></u>           | GS          | STR <u>I</u> ntegrity | / <b>&gt;</b>   |               |              |                 |
|                |                     | GS          | ST A <u>u</u> dit     | •               |               |              |                 |
| Outstanding    | a A/c. Ledaer       |             |                       |                 |               |              |                 |

### Select party and type

| GST -> GST Ex<br>Party A/c. | <b>kpense -&gt; Add Other P</b><br>Shivshakti Transport | urchases                        | Туре            | GST    |                    |                               | Vou. Date                                  | 17/07/2018 Tu  | e            |
|-----------------------------|---------------------------------------------------------|---------------------------------|-----------------|--------|--------------------|-------------------------------|--------------------------------------------|----------------|--------------|
|                             | Rajkot                                                  |                                 |                 |        |                    |                               | Bill No<br>Bill Date                       |                |              |
| Expense A/                  | /c.                                                     | $ \rightarrow $                 | Commodity       |        | Assess A           | tral Tax                      | State/UT Tax                               | Integrated Tax | Total Amount |
|                             |                                                         | Shivshakti Tran<br>Unregistered | sport is party. |        | Here, v<br>If inte | we have to s<br>erstate, we c | elect <b>GST</b> tr<br>an select <b>IG</b> | ype.<br>ST.    |              |
|                             |                                                         |                                 |                 |        |                    |                               |                                            |                |              |
|                             |                                                         |                                 |                 |        |                    |                               |                                            |                |              |
|                             |                                                         |                                 |                 | Total  |                    |                               |                                            |                |              |
|                             |                                                         |                                 |                 | Delete |                    |                               |                                            |                |              |
|                             |                                                         |                                 |                 | I      | Round Off          | Iten<br>Round Off A           | n Amount<br>√c                             |                | 0.00         |
| Narration                   |                                                         |                                 |                 | OK     | Print              | Dill A                        | mount                                      |                |              |
|                             |                                                         |                                 |                 |        | Frink              |                               |                                            |                |              |

10\_

Insert Expense A/c. and Commodity

| GST -> GST E | xpense -> Add Other | Purchases            |                      |              |            |             |              |                | 5            |
|--------------|---------------------|----------------------|----------------------|--------------|------------|-------------|--------------|----------------|--------------|
| Party A/c.   | Shivshakti Transpor | t                    | Туре                 | GST          | T          |             | Vou. Date    | 17/07/2018 Tu  | le           |
|              |                     |                      |                      |              |            |             | Voucher No   |                |              |
|              | Rajkot              |                      |                      |              |            |             | Bill No      | GTR/01         |              |
|              |                     | ,                    |                      |              |            |             | Bill Date    | 17/07/2018     |              |
| Expense A/   | /c.                 |                      | Commodi              | ty           | Assess Amt | Central Tax | State/UT Tax | Integrated Tax | Total Amount |
| Transport E  | xpense              |                      | Transport            | RCM (GST 5%) | 0.00       | 0.00        | 0.00         | 0.00           | 0.00         |
|              |                     | -                    |                      |              |            |             |              |                |              |
|              |                     |                      |                      |              |            |             |              |                |              |
|              |                     | <b>\</b>             |                      |              |            |             |              |                |              |
|              |                     |                      |                      |              |            |             |              |                |              |
|              |                     |                      |                      |              |            |             |              |                |              |
|              |                     |                      | . =                  |              |            |             |              |                |              |
|              | Here, we            | e added Tran         | sport Expense        | 2.           |            |             |              |                |              |
|              | We sel              | ected a <b>com</b> i | <b>modity</b> as per |              |            |             |              |                |              |
|              | - Dor               | ty's Pogistrat       | tion Type            |              |            |             |              |                |              |
|              | Pai                 | ty s registra        | tion Type.           |              | Total      |             |              |                |              |
|              |                     |                      |                      | De           | hete       |             |              |                |              |
|              |                     |                      |                      |              |            | Iter        | n Amount     |                |              |
|              |                     |                      |                      |              | Round Off  | Round Off   | A/c          |                | 0.00         |
|              |                     |                      |                      |              |            |             |              |                |              |
| Narration    |                     |                      |                      |              |            |             |              |                |              |
|              |                     |                      |                      |              |            |             |              |                |              |
|              |                     |                      |                      | OK           | Print      | Bill        | Amount       |                |              |
|              |                     |                      |                      |              |            |             |              |                |              |

11\_

#### Insert Amount

| GST -> GST Expense -> Add Other Purchases |                        |              |             |                         |                | ×            |
|-------------------------------------------|------------------------|--------------|-------------|-------------------------|----------------|--------------|
| Party A/c. Shivshakti Transport           | Type GST               |              |             | Vou. Date<br>Voucher No | 17/07/2018 Tu  | e            |
| Rajkot                                    |                        |              |             | Bill No                 | GTR/01         |              |
|                                           |                        |              |             | Bill Date               | 17/07/2018     |              |
| Expense A/c.                              | Commodity              | Assess Amt   | Central Tax | State/UT Tax            | Integrated Tax | Total Amount |
| Transport Expense                         | Transport RCM (GST 5%) | 10000.00     | 0.00        | 0.00                    | 0.00           | 10000.00     |
|                                           |                        |              |             |                         |                |              |
|                                           |                        |              |             |                         |                |              |
|                                           |                        |              |             |                         |                |              |
| Insert Expense Am                         | t.                     |              |             |                         |                |              |
| Note that: CST will no                    | t ho                   |              |             |                         |                |              |
|                                           |                        |              |             |                         |                |              |
| calculated here because                   | e only                 |              |             |                         |                |              |
| we are liable to pay G                    | iST.                   |              |             |                         |                |              |
|                                           |                        |              |             |                         |                | 10000 00     |
|                                           | 10                     | tal 10000.00 |             |                         |                | 10000.00     |
|                                           | Delete                 | 9            |             |                         |                |              |
|                                           |                        |              | Item        | Amount                  | 10,            | 000.00 DB    |
|                                           |                        | Round Off    | Round Off A | /c                      |                | 0.00         |
|                                           |                        |              |             |                         |                |              |
| Narration                                 |                        |              |             |                         |                |              |
|                                           |                        |              |             |                         |                |              |
|                                           | OK                     | Print        | Bill A      | mount                   | 10,            | 000.00 CR    |
|                                           |                        |              |             |                         |                |              |

#### $\underline{G}ST \rightarrow GST \to \underline{ST}$

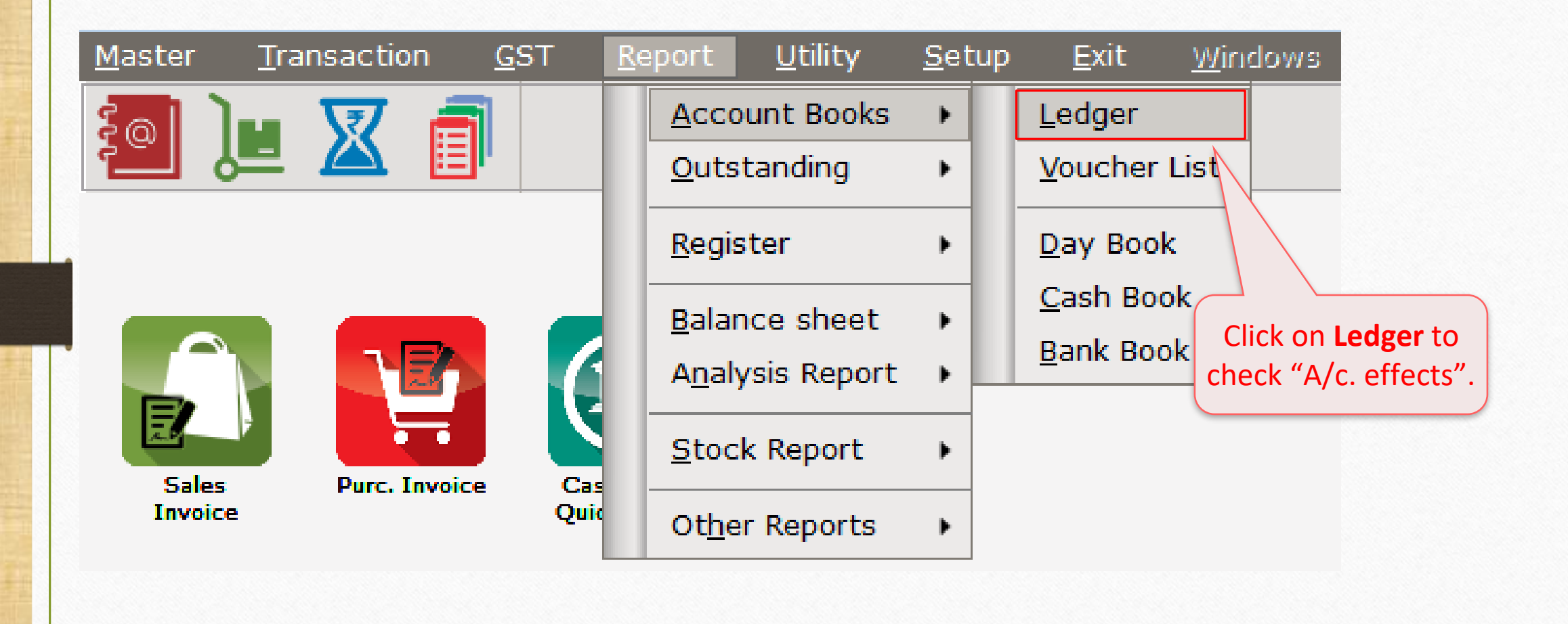

### Account Ledger

| Report -> Account Books -> Ledger -> Account | t Ledger               |         |                                      | e 🔀                                                                                                    |  |  |  |
|----------------------------------------------|------------------------|---------|--------------------------------------|----------------------------------------------------------------------------------------------------|--|--|--|
| Account Ledger                               |                        |         |                                      | From 01/04/2018 To 31/03/2019                                                                                                    |  |  |  |
| Account Name                                 | City Name              | Opening | Closing                              |                                                                                                    |  |  |  |
| Central Tax A/c. (I/P)                       |                        |         |                                      |                                                                                                    |  |  |  |
| Central Tax A/c. (O/P)                       |                        |         | 250.00 CR 🗲                          | Here we can see the effects in                                                                                                    |  |  |  |
| Cess A/c. (I/P)                              |                        |         |                                      | $(C_{\text{extrack}} - T_{\text{ext}} - A_{\text{ext}} - (O_{\text{ext}})^{2}) = a_{\text{ext}} - b_{\text{ext}} - b_{e$ |  |  |  |
| Cess A/c. (O/P)                              |                        |         |                                      | "Central Tax A/c (O/P)" and similar                                                                                                    |  |  |  |
| Composition(CGST) Tax Exp. A/c               |                        |         |                                      | effects in "State Tax A/c (O/P)", too.                                                                                                    |  |  |  |
| Composition(SGST) Tax Exp. A/c               |                        |         |                                      |                                                                                                    |  |  |  |
| GST Provisional A/c Primary Unit             |                        |         | 500.00 DB                            |                                                                                                    |  |  |  |
| Integrated Tax A/c. (I/P)                    |                        |         |                                      |                                                                                                    |  |  |  |
| Integrated Tax A/c. (O/P)                    |                        |         |                                      |                                                                                                    |  |  |  |
| Interest Expense A/c.(Default)               |                        |         |                                      |                                                                                                    |  |  |  |
| Kasar A/c.                                   |                        |         |                                      |                                                                                                    |  |  |  |
| Late Fee Expense A/c.(Default)               |                        | (       |                                      |                                                                                                    |  |  |  |
| Other Expense A/c.(Default)                  |                        | We w    | fill get effects i                   | n "GST Provisional A/c." to claim                                                                                                    |  |  |  |
| Penalty Expense A/c.(Default)                |                        |         | ITC for Reverse Charge naid via Cash |                                                                                                    |  |  |  |
| Pramukh Industries                           | Rajkot                 |         |                                      |                                                                                                    |  |  |  |
| Profit & Loss A/c                            |                        |         |                                      |                                                                                                    |  |  |  |
| Purchase A/c. (Composite)                    |                        |         |                                      |                                                                                                    |  |  |  |
| Purchase A/c. (GST)                          |                        |         |                                      | A/c offects in "Shivebakti                                                                                                    |  |  |  |
| Purchase A/c. (IGST)                         |                        |         |                                      | A/C. EITECLS IIT SHIVSHAKLI                                                                                                    |  |  |  |
| Purchase A/c. (URD-RCM)                      |                        |         |                                      | Transport" which is without GST.                                                                                                    |  |  |  |
| Round Off A/c                                |                        |         |                                      |                                                                                                    |  |  |  |
| Sales A/c. (GST)                             |                        |         |                                      |                                                                                                    |  |  |  |
| Sales A/c. (IGST)                            |                        |         |                                      |                                                                                                    |  |  |  |
| Shivshakti Transport                         | Rajkot                 |         | 10000.00 CR                          | Now, Scroll below.                                                                                                    |  |  |  |
| State/UT Tax A/c. (I/P)                      |                        |         |                                      |                                                                                                    |  |  |  |
| Add Edit Delete Print Address Maste          | r Filter Date Format M | Next    |                                      | Setup E-Mail Kasar Havala Account Audit Multi Ledger Print                                                                                                    |  |  |  |

### Account Ledger

| Report -> Account Books -> Ledger -> Acco | unt Ledger            |          |             | 🜌 🔀                                                        |
|-------------------------------------------|-----------------------|----------|-------------|------------------------------------------------------------|
| Account Ledger                            |                       |          |             | From 01/04/2018 To 31/03/2019                              |
| Account Name                              | City Name             | Opening  | Closing     | · · · · · · · · · · · · · · · · · · ·                      |
| Composition(SGST) Tax Exp. A/c            |                       |          |             |                                                            |
| GST Provisional A/c Primary Unit          |                       |          | 500.00 DB   |                                                            |
| Integrated Tax A/c. (I/P)                 |                       |          |             |                                                            |
| Integrated Tax A/c. (O/P)                 |                       |          |             |                                                            |
| Interest Expense A/c.(Default)            |                       |          | vve car     | i see the effects in State/UT Tax A/C. (U/P) .             |
| Kasar A/c.                                |                       |          | It me       | ans that we are liable to nav total GST 500₹               |
| Late Fee Expense A/c.(Default)            |                       |          | ппе         | and that we are hable to pay total OST 500 (               |
| Other Expense A/c.(Default)               |                       |          |             | (CGST:250 + SGST:250).                                     |
| Penalty Expense A/c.(Default)             |                       |          |             |                                                            |
| Pramukh Industries                        | Rajkot                |          |             |                                                            |
| Profit & Loss A/c                         |                       |          |             |                                                            |
| Purchase A/c. (Composite)                 |                       |          |             |                                                            |
| Purchase A/c. (GST)                       |                       |          |             |                                                            |
| Purchase A/c. (IGST)                      |                       |          |             |                                                            |
| Purchase A/c. (URD-RCM)                   |                       |          |             |                                                            |
| Round Off A/c                             |                       |          |             |                                                            |
| Sales A/c. (GST)                          |                       |          |             |                                                            |
| Sales A/c. (IGST)                         |                       |          |             | We can see the effects in                                  |
| Shivshakti Transport                      | Rajkot                |          | 10000.00 CR | aur "Transport Europee"                                    |
| State/UT Tax A/c. (I/P)                   |                       |          |             | our Transport Expense .                                    |
| State/UT Tax A/c. (O/P)                   |                       |          | 250.00 CR   |                                                            |
| Stock In Hand                             |                       |          |             |                                                            |
| Trading A/c.                              |                       |          |             |                                                            |
| Transport Expense                         |                       |          | 10000.00 DB |                                                            |
| VR Roadways                               | Rajkot                |          |             |                                                            |
| Add Edit Delete Print Address Mas         | ster Filter Date Form | nat Next |             | Setup E-Mail Kasar Havala Account Audit Multi Ledger Print |

# <u>GST</u> $\rightarrow$ GST Report

| <u>M</u> aster | <u>T</u> ransaction          | <u>G</u> ST <u>R</u> ep | oort <u>U</u> tility | <u>S</u> etup | <u>E</u> xit   | <u>W</u> indows                    |
|----------------|------------------------------|-------------------------|----------------------|---------------|----------------|------------------------------------|
| ട്പി )         | u 🔽 着                        | G <u>S</u> T Ma         | ster 🕨               |               |                |                                    |
|                | 💻 🕰 🗎                        | GST En                  | try •                |               |                |                                    |
|                |                              | R <u>C</u> M Vo         | ucher                |               |                |                                    |
|                |                              | GST E <u>x</u>          | bense                |               |                |                                    |
|                |                              | GST Re                  | port                 |               |                |                                    |
| 2              |                              | RC <u>M</u> Re          | port 🕨               |               |                |                                    |
| Sales          | Purc. Invoice                | <u>G</u> ST Re          | gister 🕨             |               | Check          | GST effects in GST                 |
| Invoice        | 2                            | E-Way                   | <u>3</u> ill         |               | Report.<br>Sur | (Section wise GST<br>nmary Report) |
|                |                              | GST <u>R</u> e          | turn 🕨               |               |                |                                    |
|                | s 🔰 📲                        | GSTR <u>I</u> r         | tegrity 🕨            |               |                |                                    |
|                |                              | GST A <u>u</u>          | dit 🕨                |               |                |                                    |
| Outstand       | ing A/c. Ledger <sup>l</sup> |                         |                      |               |                |                                    |

# $\underline{G}ST \rightarrow GST Report$

| GST -> GST Report -> GST Summary Report           |                         |             |                         |                 |                       |                   |               | ¢             |
|---------------------------------------------------|-------------------------|-------------|-------------------------|-----------------|-----------------------|-------------------|---------------|---------------|
| 🔻 GSTR Summary                                    |                         |             |                         | Return          | Period July           | ▼ From 01/07/2    | 018 <b>To</b> | 31/07/2018    |
| GSTR Grouping                                     | Taxable Amount          | Central Tax | State/UT Tax            | Integrated Tax  | ۲<br>۲                |                   |               |               |
| Details Of Outward Supply                         |                         |             |                         |                 |                       |                   |               |               |
| Opening                                           |                         |             |                         |                 | This is <b>GST Su</b> | mmary Rep         | ort. \        | We can        |
| B2CS(NRCM)                                        | 10000.00                | 250.00      | 250.00                  |                 | soo the offect        | c of incorto      | d Tra         | ncnort        |
| Total                                             | 10000.00                | 250.00      | 250.00                  |                 | see the effect        | s of inserte      | ulla          | insport       |
| Details Of Inward Supply                          | etails Of Inward Supply |             |                         |                 | Expense in [          | <u>B2CS (NRCN</u> | <u>/)</u> seo | ction.        |
| Opening                                           |                         |             |                         |                 |                       | L. N. L. L.C      |               |               |
| B2BUR                                             |                         |             |                         |                 | NKCIVI                | I: NOTITIED R     |               |               |
| Total                                             |                         |             |                         |                 |                       |                   |               |               |
| Net Position After Utilization (Offset Liability) |                         |             |                         |                 |                       |                   |               | _             |
| Total Tax Liablity                                |                         | 250.00      | 250.00                  |                 |                       |                   |               |               |
| ITC Utilization                                   |                         |             |                         |                 | Uniy                  | we are liab       | le to         |               |
| Cash Ledger Utilization                           |                         |             |                         |                 | pav C                 | GST under F       | RCM.          |               |
| Total                                             |                         | 250.00      | 250.00                  |                 |                       |                   | _             |               |
| Closing                                           |                         |             |                         |                 |                       |                   |               |               |
| тс                                                |                         |             |                         |                 |                       |                   |               |               |
| Tax Payable                                       |                         | 250.00      | 250.00                  |                 |                       |                   |               |               |
| Cash Ledger                                       |                         |             |                         |                 |                       |                   |               |               |
| Total                                             |                         |             |                         |                 |                       |                   |               |               |
|                                                   |                         |             |                         |                 |                       |                   |               |               |
|                                                   |                         |             |                         |                 |                       |                   |               |               |
|                                                   |                         |             |                         |                 |                       |                   |               |               |
|                                                   |                         |             |                         |                 |                       |                   |               |               |
|                                                   |                         |             |                         |                 |                       |                   |               |               |
|                                                   |                         |             |                         |                 |                       |                   |               |               |
|                                                   |                         |             |                         |                 |                       |                   |               |               |
| Print Date Month                                  |                         |             | Tax Liability Integrity | / ITC Integrity | GST Payment Assistant | GST Data Freeze   | Havala        | GST-Reposting |

- The following steps must be followed:
  - Insert Havala (Utilization Entry).
  - Entry in Cash Ledger to pay GST under RCM.
    - <u>Note that</u>: RCM amount must be paid through <u>Cash Ledger</u> only.
  - We are eligible to get ITC for above transaction, so we need to insert ITC Increase entry (in Journal Entry) in Miracle.
  - After inserting above entries, we will get ITC. We can also check in Account Ledger in Miracle Software.
  - After filing GST Return, ITC will reflect in our GST Portal Account which we can utilize against Tax Liability.

### Insert Havala (Utilization Entry) through GST Payment Assistant

| GST -> GST Report -> GST Summary Report           |                |             |                         |                 |                       |                    | <b>.</b>            |
|---------------------------------------------------|----------------|-------------|-------------------------|-----------------|-----------------------|--------------------|---------------------|
| GSTR Summary                                      |                |             |                         | Return          | Period July           | ▼ From 01/07/2018  | To 31/07/2018       |
| GSTR Grouping                                     | Taxable Amount | Central Tax | State/UT Tax            | Integrated Tax  |                       |                    |                     |
| Details Of Outward Supply                         |                |             |                         |                 |                       |                    |                     |
| Opening                                           |                |             |                         |                 |                       |                    |                     |
| B2CS(NRCM)                                        | 10000.00       | 250.00      | 250.00                  |                 |                       |                    |                     |
| Total                                             | 10000.00       | 250.00      | 250.00                  |                 |                       |                    |                     |
| Details Of Inward Supply                          |                |             |                         |                 |                       |                    |                     |
| Opening                                           |                |             |                         |                 |                       |                    |                     |
| B2BUR                                             |                |             |                         |                 |                       |                    |                     |
| Total                                             |                |             |                         |                 |                       |                    |                     |
| Net Position After Utilization (Offset Liability) |                |             |                         |                 |                       |                    |                     |
| Total Tax Liablity                                |                | 250.00      | 250.00                  |                 |                       |                    |                     |
| ITC Utilization                                   |                |             |                         |                 |                       |                    |                     |
| Cash Ledger Utilization                           |                |             |                         |                 |                       |                    |                     |
| Total                                             |                | 250.00      | 250.00                  |                 |                       |                    |                     |
| Closing                                           |                |             |                         |                 |                       |                    |                     |
| ITC                                               |                |             |                         |                 |                       |                    |                     |
| Tax Payable                                       |                | 250.00      | 250.00                  |                 |                       |                    |                     |
| Cash Ledger                                       |                |             |                         |                 | Click on <b>GST</b> F | Payment Assi       | stant               |
| Total                                             |                |             |                         | b               | utton to insert       | Havala (Utili      | zation).            |
|                                                   |                |             |                         |                 | Short cut             | key: "Ctrl + G     | i"                  |
|                                                   |                |             |                         |                 |                       |                    |                     |
| Print Date Month                                  |                |             | Tax Liability Integrity | / ITC Integrity | GST Payment Assistant | GST Data Freeze Ha | avala GST-Reposting |

#### Click on "Havala" button

| GT Payment Assista | nt             |                |                               |                               |                      |                |                |              |  |
|--------------------|----------------|----------------|-------------------------------|-------------------------------|----------------------|----------------|----------------|--------------|--|
| - Other than Rever | se Charge ———  |                |                               |                               |                      |                |                |              |  |
|                    | Tax Payable    | Central Tax    | State/UT Tax                  | Integrated Tax                | Available Cash       | Tax Paid(Cash) |                |              |  |
| Central Tax        | 0.00           | 0.00           | 0.00                          | 0.00                          | 0.00                 | 0.00           |                |              |  |
| State/UT Tax       | 0.00           | 0.00           | 0.00                          | 0.00                          | 0.00                 | 0.00           |                |              |  |
| Integrated Tax     | 0.00           | 0.00           | 0.00                          | 0.00                          | 0.00                 | 0.00           |                |              |  |
| Reverse Charge -   |                |                | 7                             |                               |                      |                |                |              |  |
|                    | Tax Payable    | Tax Paid(Cash) |                               | PCM amount                    | - must <b>naid</b> t | brough         |                |              |  |
| Central Tax        | 250.00         | 250.00         | Cash Ledger only. It can't be |                               |                      |                |                |              |  |
| State/UT Tax       | 250.00         | 250.00         |                               |                               |                      |                |                |              |  |
| Integrated Tax     | 0.00           | 0.00           |                               | adjuste                       | ed against IT(       | . )            |                |              |  |
| Other              |                |                |                               |                               |                      |                |                |              |  |
|                    | Inter          | est            | Pena                          | lty                           | Late                 | Fee            | Other          |              |  |
|                    | Available Cash | Cash Payment   | Available Cash                | Cash Payment                  | Available Cash       | Cash Payment   | Available Cash | Cash Payment |  |
| Central Tax        | 0.00           | 0.00           | 0.00                          | 0.00                          | Clickon              | 0.00           | 0.00           | 0.00         |  |
| State/UT Tax       | 0.00           | 0.00           | 0.00                          | 0.00                          |                      |                | 0.00           | 0.00         |  |
| Integrated Tax     | 0.00           | 0.00           | 0.00                          | 0.00 0.00 button. 0.00 0.00 0 |                      |                |                |              |  |
|                    |                |                |                               | Havala                        |                      |                |                |              |  |

Note that: To know more about "GST Payment Assistant" & "Havala (Utilization Entry)", please go to: <u>http://rkitsoftware.com/</u> click on "GST", then click on <u>GST Reports & Returns</u>, refer this document: "GST Payment Assistant in Miracle".

# "Havala" (Utilization Entry)

| GST -> GST  | Entry -> Uti | lization Entry -> Add Utilization Entry |           |                 |                         | ×        |  |  |  |  |
|-------------|--------------|-----------------------------------------|-----------|-----------------|-------------------------|----------|--|--|--|--|
| Vou. Type   | Utilizati    | on Entry                                | Vou. Date | 19/07/2018 Thu  |                         |          |  |  |  |  |
| Period of   | JULY - 2     | 2018                                    | Vou No    |                 |                         |          |  |  |  |  |
| Utilization |              |                                         | Doc. No.  |                 |                         |          |  |  |  |  |
|             |              |                                         | Doc Date  | / /             |                         |          |  |  |  |  |
| Utilization | n From       | From A/c                                |           | Utilization For | For A/c                 | Amount   |  |  |  |  |
| Cash Ledg   | jer(CGST)    | Cash Ledger(CGST) - Primary Unit        |           | Central Tax     | Central Tax A/c. (O/P)  | 250.00   |  |  |  |  |
| Cash Ledg   | ger(SGST)    | Cash Ledger(SGST) - Primary Unit        | 1         | State/UT Tax    | State/UT Tax A/c. (O/P) | 250.00   |  |  |  |  |
|             |              |                                         |           |                 |                         |          |  |  |  |  |
|             | we a         | are liable to pay <b>GST 500</b> ₹      |           |                 |                         |          |  |  |  |  |
|             |              | under RCM                               |           |                 |                         |          |  |  |  |  |
| <u> </u>    | (            |                                         |           |                 |                         |          |  |  |  |  |
|             | (            | CG31.250 + 3G31.250)                    |           |                 |                         |          |  |  |  |  |
|             | We mu        | ist pay through Cash Ledge              | er. J     |                 |                         |          |  |  |  |  |
|             |              |                                         |           | ·               |                         |          |  |  |  |  |
|             |              |                                         |           | Delete          |                         |          |  |  |  |  |
| Balance     |              |                                         |           |                 | Press OK to add Havala  |          |  |  |  |  |
| Narration   |              |                                         |           |                 | (Utilization Entry).    |          |  |  |  |  |
|             |              |                                         |           |                 |                         |          |  |  |  |  |
|             |              |                                         |           |                 |                         | OK Print |  |  |  |  |
|             |              |                                         |           |                 |                         |          |  |  |  |  |

#### $\underline{G}ST \rightarrow GST Entry \rightarrow \underline{B}ank Payment$

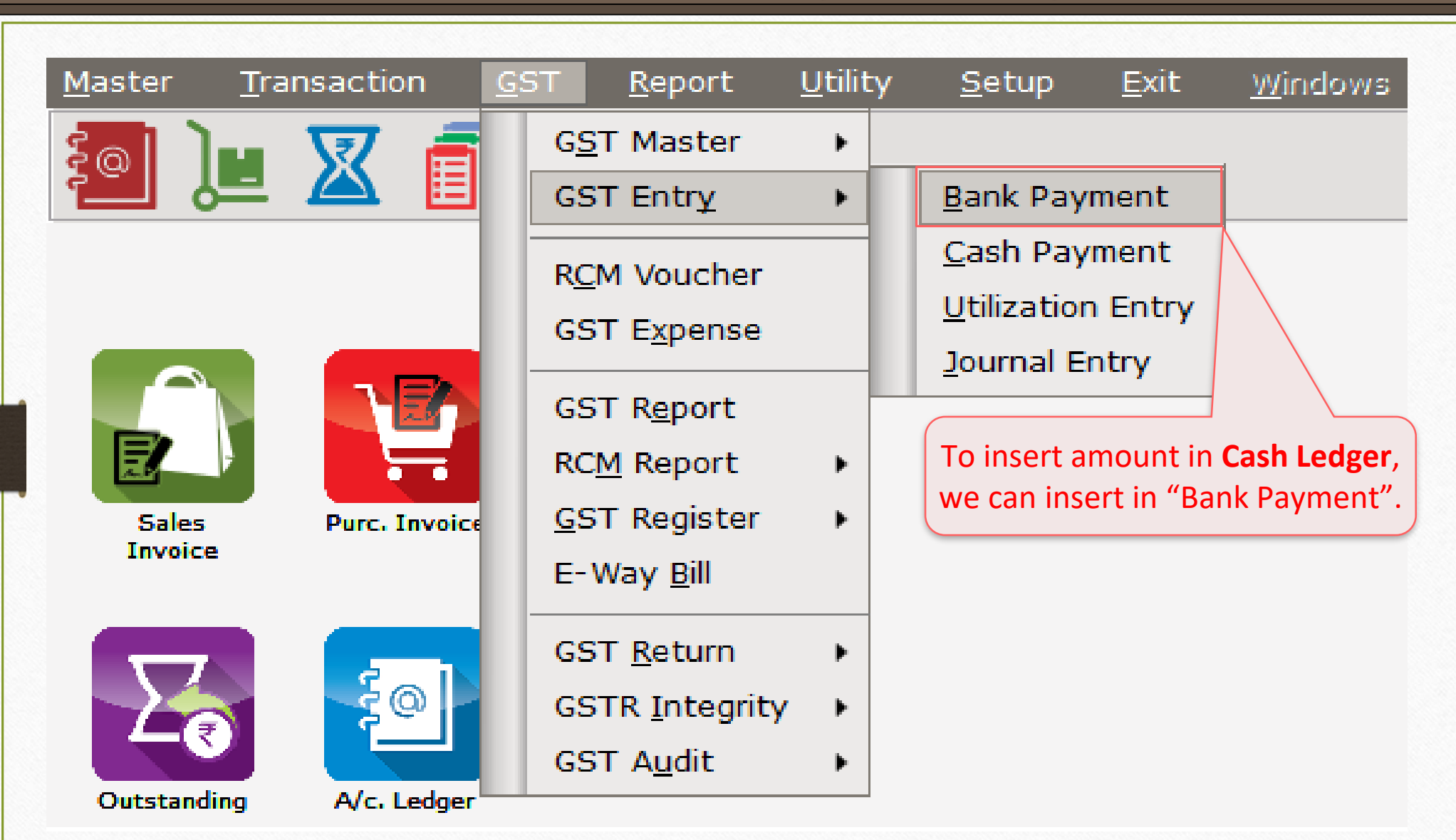

### Entry in Cash Ledger through Bank Payment

| Bank/Cash        | AXIS Bank  |        | Date                                                                                                    | 19/07/2018 Thu | Utilization Type | Normal      | <b>-</b> |  |  |  |
|------------------|------------|--------|----------------------------------------------------------------------------------------------------|----------------|------------------|-------------|----------|--|--|--|
|                  | Balance    |        | Vou No                                                                                                    |                | Period           | JULY - 2018 |          |  |  |  |
| Chq/DD Date      | 19/07/2018 |        | Chq/DD No                                                                                                    | 0. 1           |                  |             |          |  |  |  |
| Challan Date     | 19/07/2018 |        | Challan No                                                                                                   | 1              |                  |             |          |  |  |  |
| – Payment Detail | il         |        |                                                                                                    |                |                  |             |          |  |  |  |
|                  |            | Тах    | Interest                                                                                                    | Penalty        | Fees             | Other       | Tota     |  |  |  |
| Central Tax      |            | 250.00 | 0.00                                                                                                    | 0.00           | 0.00             | 0.00        | 250.00   |  |  |  |
| State/UT Tax     |            | 250.00 | 0.00                                                                                                    | 0.00           | 0.00             | 0.00        | 250.00   |  |  |  |
| Integrated Tax   | c          | 0.00   | 0.00                                                                                                    | 0.00           | 0.00             | 0.00        | 0.00     |  |  |  |
| Total            |            | 500.00 |                                                                                                    | 0.00           | 0.00             | 0.00        | 500.00   |  |  |  |
| Varration        |            |        | Here we inserted <b>GST payable</b><br>amount to pay <b>RCM</b> .<br>We can see this effects in A/c. Ledger. |                |                  |             |          |  |  |  |

# <u>Report $\rightarrow$ Account Books $\rightarrow$ Ledger</u>

| Report -> Account Books -> Ledger -> Accou | int Ledger        |            |           | 🗷 🔽                                                        |
|--------------------------------------------|-------------------|------------|-----------|------------------------------------------------------------|
| <ul> <li>Account Ledger</li> </ul>         |                   |            |           | From 01/04/2018 To 31/03/2019                              |
| Account Name                               | City Name         | Opening    | Closing   | · · · · · · · · · · · · · · · · · · ·                      |
| AXIS Bank                                  | Rajkot            |            | 500.00 CR |                                                            |
| Cash Account                               |                   |            |           |                                                            |
| Cash Ledger(Cess) - Primary Unit           |                   |            |           |                                                            |
| Cash Ledger(Cess- Interest) - Primary Unit |                   |            |           |                                                            |
| Cash Ledger(Cess- Late Fee) - Primary Unit |                   |            |           |                                                            |
| Cash Ledger(Cess- Other) - Primary Unit    |                   |            |           |                                                            |
| Cash Ledger(Cess- Penalty) - Primary Unit  |                   |            |           | We can see the effects in "Axis Bank" that                 |
| Cash Ledger(CGST) - Primary Unit           |                   |            |           | we can see the checks in Akis Bank that                    |
| Cash Ledger(CGST- Interest) - Primary Unit |                   |            |           | we inserted amount for Cash Ledger.                        |
| Cash Ledger(CGST- Late Fee) - Primary Unit |                   |            |           |                                                            |
| Cash Ledger(CGST- Other) - Primary Unit    |                   |            |           |                                                            |
| Cash Ledger(CGST- Penalty) - Primary Unit  |                   |            |           |                                                            |
| Cash Ledger(IGST) - Primary Unit           |                   |            |           |                                                            |
| Cash Ledger(IGST- Interest) - Primary Unit |                   |            |           | A/c effects in "Central Tax $A/c$ (O/P)"                   |
| Cash Ledger(IGST- Late Fee) - Primary Unit |                   |            |           |                                                            |
| Cash Ledger(IGST- Other) - Primary Unit    |                   |            |           | and "State/UT Tax (O/P)" are nil                           |
| Cash Ledger(IGST- Penalty) - Primary Unit  |                   |            |           | because we have paid RCM amount                            |
| Cash Ledger(SGST) - Primary Unit           |                   |            |           | because we have paid heirr amount.                         |
| Cash Ledger(SGST- Interest) - Primary Unit |                   |            |           |                                                            |
| Cash Ledger(SGST- Late Fee) - Primary Unit |                   |            |           |                                                            |
| Cash Ledger(SGST- Other) - Primary Unit    |                   |            |           |                                                            |
| Cash Ledger(SGST- Penalty) - Primary Unit  |                   |            |           |                                                            |
| Central Tax A/c. (I/P)                     |                   |            |           | Now, Scroll below.                                         |
| Central Tax A/c. (O/P)                     |                   |            |           |                                                            |
| Cess A/c. (I/P)                            |                   |            |           |                                                            |
| Add Edit Delete Print Address Mast         | er Filter Date Fo | ormat Next |           | Setup E-Mail Kasar Havala Account Audit Multi Ledger Print |

# <u>Report $\rightarrow$ Account Books $\rightarrow$ Ledger</u>

| Report -> Account Books -> Ledger -> Account Ledger |                      |         |             |                                                            |  |  |  |  |  |
|-----------------------------------------------------|----------------------|---------|-------------|------------------------------------------------------------|--|--|--|--|--|
| Account Ledger                                      |                      |         |             | From 01/04/2018 To 31/03/2019                              |  |  |  |  |  |
| Account Name                                        | City Name            | Opening | Closing     | · · · · · · · · · · · · · · · · · · ·                      |  |  |  |  |  |
| Central Tax A/c. (O/P)                              |                      |         |             |                                                            |  |  |  |  |  |
| Cess A/c. (I/P)                                     |                      |         |             |                                                            |  |  |  |  |  |
| Cess A/c. (O/P)                                     |                      |         |             |                                                            |  |  |  |  |  |
| Composition(CGST) Tax Exp. A/c                      |                      |         |             |                                                            |  |  |  |  |  |
| Composition(SGST) Tax Exp. A/c                      |                      |         |             |                                                            |  |  |  |  |  |
| GST Provisional A/c Primary Unit                    |                      |         | 500.00 DB   |                                                            |  |  |  |  |  |
| Integrated Tax A/c. (I/P)                           |                      |         |             |                                                            |  |  |  |  |  |
| Integrated Tax A/c. (O/P)                           |                      |         |             |                                                            |  |  |  |  |  |
| Interest Expense A/c.(Default)                      |                      |         |             |                                                            |  |  |  |  |  |
| Kasar A/c.                                          |                      |         |             |                                                            |  |  |  |  |  |
| Late Fee Expense A/c.(Default)                      |                      |         |             | (Here the effects still remain to                          |  |  |  |  |  |
| Other Expense A/c.(Default)                         |                      |         |             |                                                            |  |  |  |  |  |
| Penalty Expense A/c.(Default)                       |                      |         |             | claim ITC from RCIVI.                                      |  |  |  |  |  |
| Pramukh Industries                                  | Rajkot               |         |             | We must insert <b>ITC Increase</b>                         |  |  |  |  |  |
| Profit & Loss A/c                                   |                      |         |             |                                                            |  |  |  |  |  |
| Purchase A/c. (Composite)                           |                      |         |             | entry to get IIC.                                          |  |  |  |  |  |
| Purchase A/c. (GST)                                 |                      |         |             |                                                            |  |  |  |  |  |
| Purchase A/c. (IGST)                                |                      |         |             |                                                            |  |  |  |  |  |
| Purchase A/c. (URD-RCM)                             |                      |         |             |                                                            |  |  |  |  |  |
| Round Off A/c                                       |                      |         |             |                                                            |  |  |  |  |  |
| Sales A/c. (GST)                                    |                      |         |             |                                                            |  |  |  |  |  |
| Sales A/c. (IGST)                                   |                      |         |             |                                                            |  |  |  |  |  |
| Shivshakti Transport                                | Rajkot               |         | 10000.00 CR |                                                            |  |  |  |  |  |
| State/UT Tax A/c. (I/P)                             |                      |         |             |                                                            |  |  |  |  |  |
| State/UT Tax A/c. (O/P)                             |                      |         |             |                                                            |  |  |  |  |  |
| Add Edit Delete Print Address Maste                 | er Filter Date Forma | at Next |             | Setup E-Mail Kasar Havala Account Audit Multi Ledger Print |  |  |  |  |  |

25

<u>GST</u>  $\rightarrow$  GST Entry  $\rightarrow$  Journal Entry

| <u>M</u> aster | Transaction   | ST <u>R</u> eport    | <u>U</u> tility | <u>S</u> etup       | <u>E</u> xit | <u>W</u> indows                   |  |  |  |
|----------------|---------------|----------------------|-----------------|---------------------|--------------|-----------------------------------|--|--|--|
| പി പ           | . 👽 着         | G <u>S</u> T Master  | •               |                     |              | _                                 |  |  |  |
|                | - ▲ 🗉         | GST Entry            | •               | <u>B</u> ank Pay    | ment         |                                   |  |  |  |
|                |               | RCM Voucher          |                 | <u>C</u> ash Pay    | ment         |                                   |  |  |  |
|                |               | GST Expense          |                 | <u>U</u> tilizatior | n Entry      |                                   |  |  |  |
|                |               |                      | - 1             | <u>J</u> ournal E   | ntry         |                                   |  |  |  |
|                |               | GST Report           |                 |                     | •            |                                   |  |  |  |
|                |               | RC <u>M</u> Report   |                 |                     |              |                                   |  |  |  |
| Sales          | Purc. Invoice | <u>G</u> ST Register | •               |                     |              |                                   |  |  |  |
| Invoice        |               | E-Way <u>B</u> ill   |                 |                     |              |                                   |  |  |  |
|                |               | GST Return           | +               |                     | in Jour      | nal Entry to claim <b>ITC</b> fro |  |  |  |
|                |               | GSTR Integrity       | v •             |                     |              | GST Provisional A/c.              |  |  |  |
|                |               | GST Audit            | •               |                     |              |                                   |  |  |  |
| Outstanding    | A/c. Ledger   |                      |                 |                     |              |                                   |  |  |  |

## GST Journal Entry

| Vou. TypeJournalVou. Date19/07/2018 ThuTypeITC IncreaseVou NoSub TypeOpeningDoc. No. |        |
|--------------------------------------------------------------------------------------|--------|
| Type     ITC Increase     Vou No       Sub Type     Opening     Doc. No.             |        |
| Sub Type Opening Doc. No.                                                            |        |
|                                                                                      |        |
| ITC Decrease Doc Date / /                                                            |        |
| Tax Liability Increase                                                               | Credit |
| Tax Liability Decrease                                                               | creat  |
| Cash Ledger Credit                                                                   |        |
| Select ITC Increase in Type.                                                         |        |
|                                                                                      |        |
|                                                                                      |        |
|                                                                                      |        |
|                                                                                      |        |
|                                                                                      |        |
|                                                                                      |        |
|                                                                                      |        |
|                                                                                      |        |
| Total                                                                                |        |
| Delete                                                                               |        |
| Balance                                                                              |        |
|                                                                                      |        |
| Narration                                                                            |        |
|                                                                                      |        |
| ОК                                                                                   | rint   |
|                                                                                      |        |

### GST Journal Entry

| GST -> GST Ent | ry -> Journal Entry -> Add GS | T Journal |                        |                     |      |   |       |       | ×      |
|----------------|-------------------------------|-----------|------------------------|---------------------|------|---|-------|-------|--------|
| Vou. Type      | Journal                       |           | Vou. Date              | 19/07/2018 Thu      |      |   |       |       |        |
| Туре           | ITC Increase                  |           | Vou No                 |                     |      |   |       |       |        |
| Sub Type       | RCM-URD ITC                   | •         | Doc. No.               |                     |      |   |       |       |        |
|                | Other<br>RCM-URD ITC          |           | Doc Date               | / /                 |      |   |       |       |        |
| Cr/Db Accou    | unt Name                      |           |                        |                     | Туре |   |       | Debit | Credit |
|                |                               | Selec     | t Sub Type<br>to claim | RCM-URD ITC<br>RCM. |      |   |       |       |        |
|                |                               |           |                        |                     |      | 1 | Total |       |        |
|                |                               |           |                        | Delete              |      |   |       |       |        |
| Balance        |                               |           |                        |                     |      |   |       |       |        |
| Narration      |                               |           |                        |                     |      |   |       |       |        |
|                |                               |           |                        |                     |      |   |       |       |        |
|                |                               |           |                        |                     |      |   |       | ОК    | Print  |
|                |                               |           |                        |                     |      |   |       |       |        |

28

# GST Journal Entry

| GST -> G          | ST Entr      | ry -> Journal Entry ->                                     | > Add GST J                            | ournal                                                                        |                              |                                                          |                                  |                           |       |        | ×      |
|-------------------|--------------|------------------------------------------------------------|----------------------------------------|-------------------------------------------------------------------------------|------------------------------|----------------------------------------------------------|----------------------------------|---------------------------|-------|--------|--------|
| Vou. Type         | e            | Journal                                                    |                                        | Vou. Date                                                                     | ł                            | 19/07/2018 Thu                                           |                                  |                           |       |        |        |
| Туре              |              | ITC Increase                                               | •                                      | Vou No                                                                        |                              |                                                          |                                  |                           |       |        |        |
| Sub Type          | ł            | RCM-URD ITC                                                | •                                      | Doc. No.                                                                      |                              |                                                          |                                  |                           |       |        |        |
| Reference         | e No.        | 01                                                         |                                        | Doc Date                                                                      |                              | / /                                                      |                                  |                           |       |        |        |
| Cr/Db             | Αссοι        | unt Name                                                   |                                        |                                                                               |                              |                                                          | Туре                             |                           |       | Debit  | Credit |
| CR                | GST P        | rovisional A/c Primar                                      | ry Unit                                |                                                                               |                              |                                                          |                                  |                           |       | 0.00   | 500.00 |
| DB                | Centra       | al Tax A/c. (I/P)                                          |                                        |                                                                               |                              |                                                          |                                  |                           |       | 250.00 | 0.00   |
| DB                | State/       | /UT Tax A/c. (I/P)                                         |                                        | 1                                                                             |                              |                                                          |                                  |                           |       | 250.00 | 0.00   |
|                   | We s<br>Unit | selected "GS<br>t" to claim IT<br>A/c.s "Centi<br>"State/l | T Provi<br>C from<br>ral Tax<br>JT Tax | sional A/c – Primary<br>the RCM in against<br>A/c. (I/P)" and<br>A/c. (I/P)". |                              |                                                          |                                  |                           |       |        |        |
|                   |              |                                                            |                                        |                                                                               |                              |                                                          |                                  |                           | Total | 500.00 | 500.00 |
|                   |              |                                                            |                                        |                                                                               |                              | Delete                                                   |                                  |                           |       |        |        |
| Balance Narration |              |                                                            |                                        | Pr<br>(I <sup>-</sup><br>che                                                  | ess<br><b>FC Ir</b><br>ck fi | OK to save this<br>ncrease entry) t<br>inal effects in A | Journal<br>to get IT<br>ccount I | Entry<br>C and<br>Ledger. |       | OK     | Print  |

# $GST \rightarrow GST Report$

| 3 | <b>0</b> |
|---|----------|
| - | -        |

| GST -> GST Report -> GST Summary Report           |                |             |                         |                |                       |                    |               | e 🔀           |
|---------------------------------------------------|----------------|-------------|-------------------------|----------------|-----------------------|--------------------|---------------|---------------|
| GSTR Summary                                      |                |             |                         | Return         | Period July           | From 01/07/2       | 018 <b>To</b> | 31/07/2018    |
| GSTR Grouping                                     | Taxable Amount | Central Tax | State/UT Tax            | Integrated Tay |                       |                    |               |               |
| Details Of Outward Supply                         |                |             |                         |                | After insertin        | g <u>Havala, (</u> | <u>lash L</u> | <u>eager</u>  |
| Opening                                           |                |             |                         |                | and ITC Increa        | ase entries        | . we c        | an see 👖      |
| B2CS(NRCM)                                        | 10000.00       | 250.00      | 250.00                  |                | the offects in        |                    | <b>.</b>      | Dotaile       |
| Total                                             | 10000.00       | 250.00      | 250.00                  |                | the effects in        | бэт керог          | τιη           | Details       |
| Details Of Inward Supply                          |                |             |                         |                | of In                 | ward Supp          | ly".          | Л             |
| Opening                                           |                |             |                         |                |                       |                    | ·             |               |
| B2BUR                                             |                |             |                         |                |                       |                    |               |               |
| ITC Increase                                      |                | 250.00      | 250.00                  |                |                       |                    |               |               |
| Total                                             |                | 250.00      | 250.00                  |                |                       |                    |               |               |
| Cash Ledger                                       |                |             |                         |                |                       |                    |               |               |
| Tax Credit                                        |                | 250.00      | 250.00                  |                |                       |                    |               |               |
| Total                                             |                | 250.00      | 250.00                  |                |                       |                    |               |               |
| Utilization                                       |                |             |                         |                |                       |                    |               |               |
| From Cash Ledger(CGST)                            |                | 250.00      |                         |                |                       |                    |               |               |
| From Cash Ledger(SGST)                            |                |             | 250.00                  |                |                       |                    |               |               |
| Total                                             |                | 250.00      | 250.00                  |                |                       |                    |               |               |
| Net Position After Utilization (Offset Liability) |                |             |                         |                |                       |                    |               |               |
| Total Tax Liablity                                |                | 250.00      | 250.00                  |                | In Closing, V         | we can see         |               |               |
| ITC Utilization                                   |                |             |                         |                | the <b>ITC</b> a      | mount.             |               |               |
| Cash Ledger Utilization                           |                | 250.00      | 250.00                  |                |                       |                    |               |               |
| Total                                             |                |             |                         |                |                       |                    |               |               |
| Closing                                           |                |             |                         |                |                       |                    |               |               |
| ІТС                                               |                | 250.00      | 250.00                  |                |                       |                    |               |               |
| Tax Payable                                       |                |             |                         |                |                       |                    |               |               |
| Cash Ledger                                       |                |             |                         |                |                       |                    |               |               |
| Print Date Month                                  |                |             | Tax Liability Integrity | ITC Integrity  | GST Payment Assistant | GST Data Freeze    | Havala        | GST-Reposting |

# <u>Report $\rightarrow$ Account Books $\rightarrow$ Ledger</u>

| Report -> Account Books -> Ledger -> Accourt | t Ledger            |                     |                | 🜌 🔀                                                        |
|----------------------------------------------|---------------------|---------------------|----------------|------------------------------------------------------------|
| Account Ledger                               |                     |                     |                | From 01/04/2018 To 31/03/2019                              |
| Account Name                                 | City Name           | Opening             | Closing        | ·                                                          |
| Central Tax A/c. (I/P)                       |                     |                     | 250.00 DB      |                                                            |
| Central Tax A/c. (O/P)                       |                     |                     |                |                                                            |
| Cess A/c. (I/P)                              |                     |                     |                |                                                            |
| Cess A/c. (O/P)                              |                     |                     |                |                                                            |
| Composition(CGST) Tax Exp. A/c               |                     |                     |                |                                                            |
| Composition(SGST) Tax Exp. A/c               |                     |                     |                |                                                            |
| GST Provisional A/c Primary Unit             |                     |                     |                |                                                            |
| Integrated Tax A/c. (I/P)                    |                     |                     |                |                                                            |
| Integrated Tax A/c. (O/P)                    |                     |                     |                |                                                            |
| Interest Expense A/c.(Default)               |                     |                     |                |                                                            |
| Kasar A/c.                                   | So now, w           | e will see <b>H</b> | c effects in t | Ne We can use this ITC against Tax Liability               |
| Late Fee Expense A/c.(Default)               | A/c.led             | ger for "Cen        | tral Tax A/c   | We can use this it c against tax Liability                 |
| Other Expense A/c.(Default)                  |                     |                     |                | (other than RCM) for Utilization.                          |
| Penalty Expense A/c.(Default)                | (I/P)" ai           | nd "State/U         | I Tax (I/P)".  |                                                            |
| Pramukh Industries                           | Rajkot              |                     |                |                                                            |
| Profit & Loss A/c                            |                     |                     |                |                                                            |
| Purchase A/c. (Composite)                    |                     |                     |                | So in this way we can insort CST                           |
| Purchase A/c. (GST)                          |                     |                     |                | SU, III this way we call insert dST                        |
| Purchase A/c. (IGST)                         |                     |                     |                | Transport Expense and we have to                           |
| Purchase A/c. (URD-RCM)                      |                     |                     |                | nov CST E% under DCM for                                   |
| Round Off A/c                                |                     |                     |                |                                                            |
| Sales A/c. (GST)                             |                     |                     |                | Unregister Transporter.                                    |
| Sales A/c. (IGST)                            |                     |                     |                |                                                            |
| Shivshakti Transport                         | Rajkot 🖌            |                     | 10000.00 CR    |                                                            |
| State/UT Tax A/c. (I/P)                      |                     |                     | 250.00 DB      |                                                            |
| Add Edit Delete Print Address Maste          | r Filter Date Forma | it Next             |                | Setup E-Mail Kasar Havala Account Audit Multi Ledger Print |

When the Transporter is GST Registered..

- When the Transport Company has GSTIN (Registered Transporter) and if they generate Tax Invoice (GST 12%) for the Transport of goods then the party is not liable to pay GST under RCM concept.
- In this case we need to do Normal GST entry in Miracle (Just as Routine GST Expenses). So we are eligible to claim ITC as per Normal Entry.

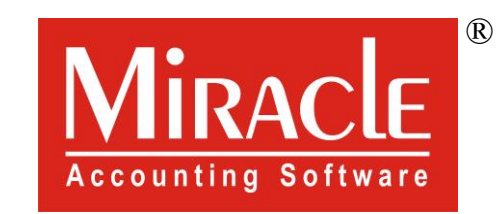

hank you.

Prepared By RKIT Software Pvt Ltd-Rajkot